## 令和7年度秋田県介護テクノロジー活用支援事業費補助金 事業計画提出手順

※1法人で複数の事業所(最大5事業所)を申請する場合は、事業所毎にこの操作を行うのではなく、 法人全体でまとめて1回で提出してください。

①案内や補助金交付要綱等を参考にしながら、必要書類を準備します。

①以下のURLから、秋田県電子申請・届出サービスにアクセスします。

https://ttzk.graffer.jp/pref-akita/smart-apply/apply-procedure/2097817640562606802

| 【事業計画提出用】令和7年度秋田県介護<br>テクノロジー活用支援事業費補助金                     |
|-------------------------------------------------------------|
| 入力の状況 0%                                                    |
| 秋田県の「【事業計画提出用】令和7年度秋田県介護テクノロジー活用支援<br>事業費補助金」のオンライン申請ページです。 |
| 令和7年度秋田県介護テクノロジー活用支援事業費補助金の事業計画を提出するため<br>のページです。           |
| 提出期限:令和7年8月4日(月)17時まで                                       |
| ※提出期限締切後の申請は、原則、受け付けません。                                    |

②「アカウント登録せずにメールで申請」をクリックします。

|                     | 入力の状況                                         |
|---------------------|-----------------------------------------------|
|                     | 0%                                            |
| 秋田県の「【事<br>事業費補助金」  | 業計画提出用】令和7年度秋田県介護テクノロジー活用支援<br>のオンライン申請ページです。 |
| 令和7年度秋田嶋<br>のページです。 | <b>!</b> 介護テクノロジー活用支援事業費補助金の事業計画を提出するため       |
| 提出期限 <b>:令和</b> 了   | 7年8月4日(月)17時まで                                |
| ※提出期限締切後            | 食の申請は、原則、受け付けません。                             |
|                     |                                               |
|                     | Grafferアカウントを利用する方                            |
| ログイン                | ッしていただくと、申請書の一時保存や申請履歴の確認ができます。               |
|                     | 新規登録またはログインして申請                               |
|                     |                                               |
|                     | Grafferアカウントを利用しない方                           |
|                     | メールアドレスの確認のみで申請ができます。                         |
|                     |                                               |
|                     | アカウント登録せずにメールで由語                              |

③メールアドレスを入力し、「確認メールを送信」をクリックします。

※基本的に、ここで入力したメールアドレスで、今後のやりとりを行うこととなります。

| Grafferアカウントを利用しない方                                                     |  |
|-------------------------------------------------------------------------|--|
| メールアドレスの確認のみで申請ができます。<br>一時保存や申請履歴の確認など一部機能は使えません。                      |  |
| アカウント登録せずにメールで申請                                                        |  |
| 申請に利用するメールアドレスを入力してください。<br>申請田のページのリンク(URI)をお送りします。                    |  |
|                                                                         |  |
| メールアドレス じゅ                                                              |  |
| メールアドレス Main example@example.com                                        |  |
| <b>メールアドレス ◎</b><br>example@example.com<br>述惑メール設定としてトメイン指定支信を設定されている方は |  |

※「確認メールを送信」をクリックした後の画面

| Graffer <b>アカウントを利用</b> しない方                                          |
|-----------------------------------------------------------------------|
| メールアドレスの確認のみで申請ができます。<br>一時保存や申請履歴の確認など一部機能は使えません。                    |
| アカウント登録せずにメールで申請                                                      |
| メールアドレスを確認するために、<br>✓ C送信したリンクをクリックしてください。                            |
| メールが届かない場合は、メールアドレスに誤りがないか、または迷惑フォ<br>ルダやスパムフォルダ等に振り分けられていないかご確認ください。 |
|                                                                       |

④登録したメールアドレスに、「noreply@mail.graffer.jp」から確認メールが届きます。

※このメールに返信はできません。

| 差出人                     | 件名                                                      |
|-------------------------|---------------------------------------------------------|
| noreply@mail.graffer.jp | □□【秋田県】メールアドレスのご確認(【事業計画提出用】令和7年度秋田県介護テクノロジー活用支援事業費補助金) |

⑤届いたメールを開き、メールに記載されている URL にアクセスします。

メール認証をして申請を行うためのステップとして、ご入力いただいたメールアドレスが正しいことを確認する必要があります。
 以下のURLをクリックして、メールアドレスの認証を完了してください。
 <a href="https://ttzk.graffer.jp/smart-apply/api/v1/auth/verify-email-token?token">https://ttzk.graffer.jp/smart-apply/api/v1/auth/verify-email-token?token</a>

 /pref-akita/smart-apply/apply-procedure/2097817640562606802/door
 認証の有効期限が過ぎた場合
 確認用URLは 30 分間有効です。有効期限が過ぎた場合には、お手数ですが再度操作を行ってください。
 ※ 本メールは送信専用アドレスからお送りしています。ご返信いただいても受信できかねます。
 ※ 本システムは、株式会社グラファーが運営しています。
 ※ ご不明点やご質問は、秋田県にて受け付けています。秋田県まで直接お問い合わせください。

▼ 送信者に関する情報
 株式会社グラファー
 Copyright © Graffer, Inc.

⑥「利用規則に同意する」にチェックを入れて、「申請に進む」をクリックします。

|                              | 入力の状況                                 | 09        |
|------------------------------|---------------------------------------|-----------|
| 秋田県の「【事業<br>事業費補助金」 <i>の</i> | 美計画提出用】令和7年度秋田県介護テク<br>Dオンライン申請ページです。 | ノロジー活用支援  |
| 令和7年度秋田県尓<br>のページです。         | 介護テクノロジー活用支援事業費補助金の事業                 | 勧善を提出するため |
| 提出期限: <b>令和7</b> 年           | 年8月4日(月)17時まで                         |           |
| ※提出期限締切後の                    | の申請は、原則、受け付けません。                      |           |
| 利用規約                         | 」をご確認ください                             |           |
| 利用規約【2)(                     | に同意して、申請に進んでください。                     |           |
| 利用規約(                        | に同意する 谢                               |           |
|                              |                                       |           |

⑦法人名、電話番号、連絡担当者名を入力し、「次へ進む」をクリックします。※「メールアドレス」には、③で入力したアドレスが自動で入力されます。

|                            | 入力の状況                                   |              |
|----------------------------|-----------------------------------------|--------------|
|                            |                                         | 33%          |
|                            |                                         |              |
| 入力フォー                      | Ь                                       |              |
| 申請者の                       | 情報                                      |              |
|                            |                                         |              |
| Q 法人を核                     | <u> </u>                                |              |
| 去人名 💩 🕫                    |                                         |              |
| 去人名を入力してく<br>キータには、注 #     | ください。<br>タイは今時がはし、株式会社院)も姿感せずに記録してください。 |              |
|                            | 各(社会福祉法人、株式会社寺)も首階に引た記載してくたさい。          |              |
|                            |                                         |              |
| 雨注水县 📷                     |                                         |              |
| 日中に連絡が取れる                  | <br>3電話番号を入力してください。                     |              |
| 電話番号は半角数字                  | 字で、ハイフンを含めて入力してください。                    |              |
|                            |                                         |              |
|                            |                                         |              |
| メールアドレス                    | 4 自動入力                                  |              |
|                            | @pref.akita.lg.jp                       | $\mathbf{X}$ |
| 市物中山火 老女                   | _                                       |              |
| <b>里粕担ヨ日泊</b><br>目当者の氏名を入す | ◎演<br>力してください。                          |              |
|                            | してください。                                 |              |
|                            |                                         |              |
|                            |                                         |              |
|                            |                                         |              |
| -                          | 力内容に不備があります。内容を確認してください。                |              |
| ~                          |                                         |              |

⑧申請事業所名を入力し、事業所毎に ZIP 形式にしてまとめた書類を添付します。

1法人で複数事業所(最大5事業所)の申請を行う場合は、申請事業所数分、事業所名の入力と提 出書類の添付を行い、準備が完了したら「次へ進む」をクリックします。

【事業計画提出用】令和7年度秋田県介護テクノロジー活用支援事業費補助 金 入力の状況 67% 入力フォーム 申請事業所情報 ・申請データは、県から様式を示しているものについては、Word形式またはExcel形 式のままで提出してください。 ・申請データは事業所毎にzipデータにまとめて提出してください。 ・zipデータ名は事業所名としてください。 ・データは1事業所10MBまで添付できます。 可能な限りデータ容量を小さくして添付してください。 【提出書類】 ア事業計画書 イ 補助金所要額調書 ウ 業務改善計画書 エカタログ等の写し(通信環境整備を行う場合は図面等の写し) オ見積書の写し 力 採択する際の優先順位を示した書類(複数事業所の申請を行う場合のみ) キ その他根拠(参考)書類等があれば添付 申請事業所1 💩 🕷 事業所名を記載してください。 特別養護老人ホーム〇〇苑 申請データ添付 💩 🕷 申請データを添付してください \Lambda ファイルを選択… 申請事業所2 任意 事業所名を記載してください。 介護老人保健施設〇〇の里 申請データ添付 低意 申請データを添付してください。 \Lambda ファイルを選択… 申請事業所3 任意 **事業所名な記載してください** 🚥 🖉 🖓 🖓 🛶 次へ進む

⑨入力内容に間違いがないか、申請事業所数分のデータを添付しているかなどを確認し、「この内容で申請する」をクリックします。

| 入力の状況             |      |
|-------------------|------|
|                   | 100% |
| 申請内容の確認           |      |
| 申請者の情報            |      |
| •                 |      |
| 申請者の種別 必須         |      |
| 法人                | ∠ 編集 |
| 法人名 👸             |      |
| 社会福祉法人〇〇会         | 編集   |
| 電話番号 必须           |      |
| 018-000-0000      | 編集   |
| メールアドレス 自動入力      |      |
| @pref.akita.lg.jp |      |
| 連絡担当者名 💩 🕫        |      |
| 秋田 介護太郎           | 編集   |
|                   |      |
| 申請事業所情報           |      |
| 申請事業所1 💩          |      |
| 特別義護老人ホーム〇〇苑      | ✓ 編集 |
| 申請データ添付 👩         |      |
|                   |      |
| 申請事業所5 任意         |      |
|                   | ∠ 編集 |
| 申請データ添付 任意        |      |
|                   | ✔ 編集 |
|                   |      |
|                   |      |
| この内容で申請す          | 3    |

⑩申請が完了します。この画面が表示されたら、ページを閉じていただいて結構です。

※ページ下部のアンケートは、県が行っているものではなく、この申請システムを運営している企業が行っているものです。当補助金に関するお問い合わせ等をご入力いただいても、県には届きませんのでご注意ください。

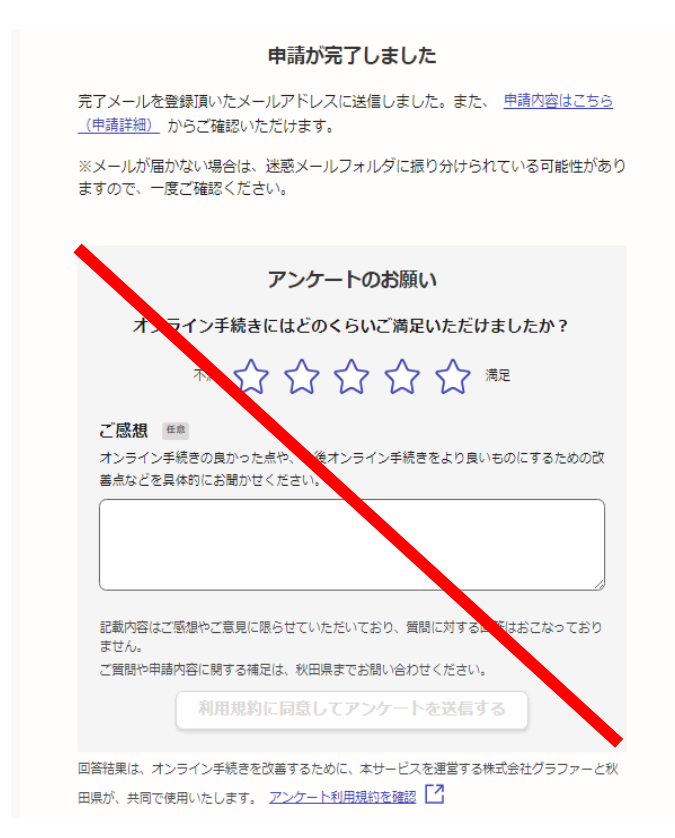

⑪申請完了後、申請受け付けのお知らせメールが届きますので、念のため保管しておいてください。

差出人

noreply@mail.graffer.jp 
図秋田県 【事業計画提出用】令和7年度秋田県介護テクノロジー活用支援事業費補助金 申請受け付けのお知らせ

「秋田県 【事業計画提出用】令和7年度秋田県介護テクノロジー活用支援事業費補助金」の申請を受け付けいたしました。申請内容を確認後、順次処理を行いますので、今しばらくお待ちください。

■ 申請の種類

秋田県 【事業計画提出用】令和7年度秋田県介護テクノロジー活用支援事業費補助金

■ 申請日時 2025-06-26 19:16:18

申請の詳細は、以下のURLからご確認いただけます。 https://ttzk.graffer.jp/smart-apply/applications/

※ 本メールは送信専用アドレスからお送りしています。ご返信いただいても受信できかねます。
 ※ 本オンライン申請サービスは、株式会社グラファーが秋田県公式サービスとして運営しています。
 ※ ご不明点やご質問は、秋田県で受け付けています。秋田県まで直接お問い合わせください。

▼ 送信者に関する情報 株式会社グラファー Copyright © Graffer, Inc. 件名